## WIFI Camera I9812

# Easy User Manual

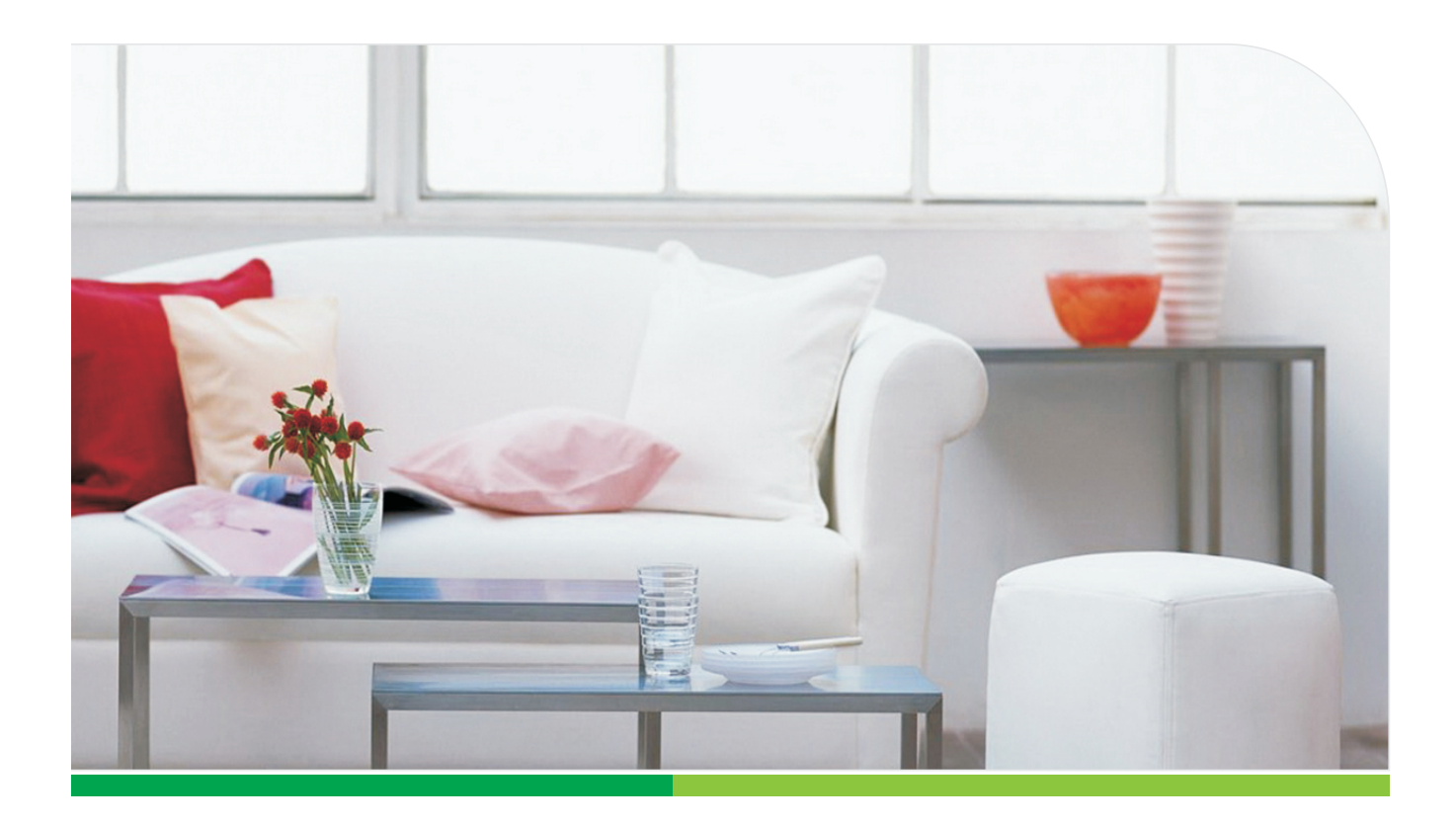

More information, please visit the online CD information on the website http://www.netcam360.com

## **Products Description**

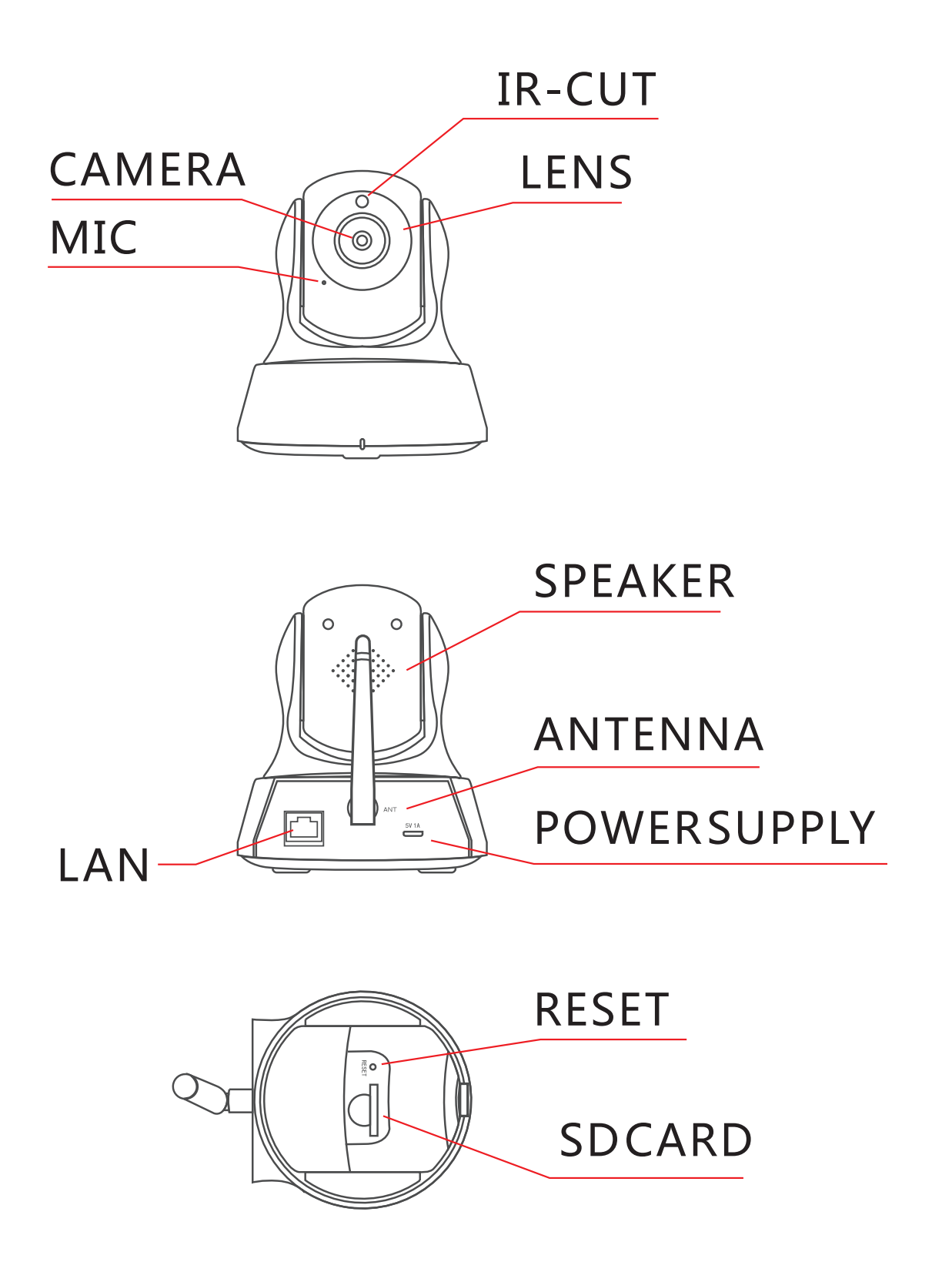

### Routine Use Way

#### 1.Connected network camera

- 1).Network camera (IPC) connected to the power supply
- 2).Please wait after conection the power and IPC will check itself.

#### 2.Install the client software

- 1). Make sure your phone connected to the Internet( WiFi/3G/4 )
- 2). Android version of the smartphone, scan two-dimensional code to download and install the application as shown in picture (1) or login <u>www.netcam360.com</u> download.
- 3). Apple users please scan two-dimensional code to download or enter the Apple store search "netcam" to download and install software.

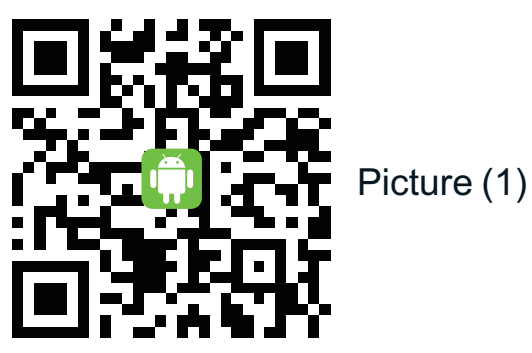

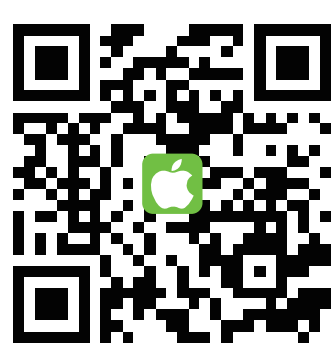

Picture (2)

 4) one key connecting devicemobile phone connect with WIFI; Open App, click"add device", as shown in picture (3) click"one key connect device"; enter the WIFI password, the mobile phone alignment the mic of device, as shown in picture (4) click"start configuration";

| List                     | Add device               | Done    | < Back      | Voice Connection    |  |
|--------------------------|--------------------------|---------|-------------|---------------------|--|
| Input Device Information |                          |         | WIFI Nam    | WIFI Name           |  |
| 应 Name WiFi Camera       |                          |         | TPVIP       |                     |  |
| 🕥 Devi                   | ce type 🔲 🕻 Camera       | >       | WIFI Pass   | word                |  |
| DI 🔰                     | D                        | ?       | •••••       |                     |  |
| Us                       | er: admin                | ?       |             | Show pa             |  |
| PW                       | /D:                      | ?       |             |                     |  |
| Scanr                    | ning device two-dimensio | on code |             |                     |  |
| Searc                    | h device in Lan          | >       |             | Start Configuration |  |
| One k                    | ey to add                | >       |             |                     |  |
| Picture (3)              |                          |         | Picture (4) |                     |  |

as shown in picture (5) Then you will hear the sound of"code successed", as shown in picture (6) then click on the ID to confirm add it, then the WIFI connecting.

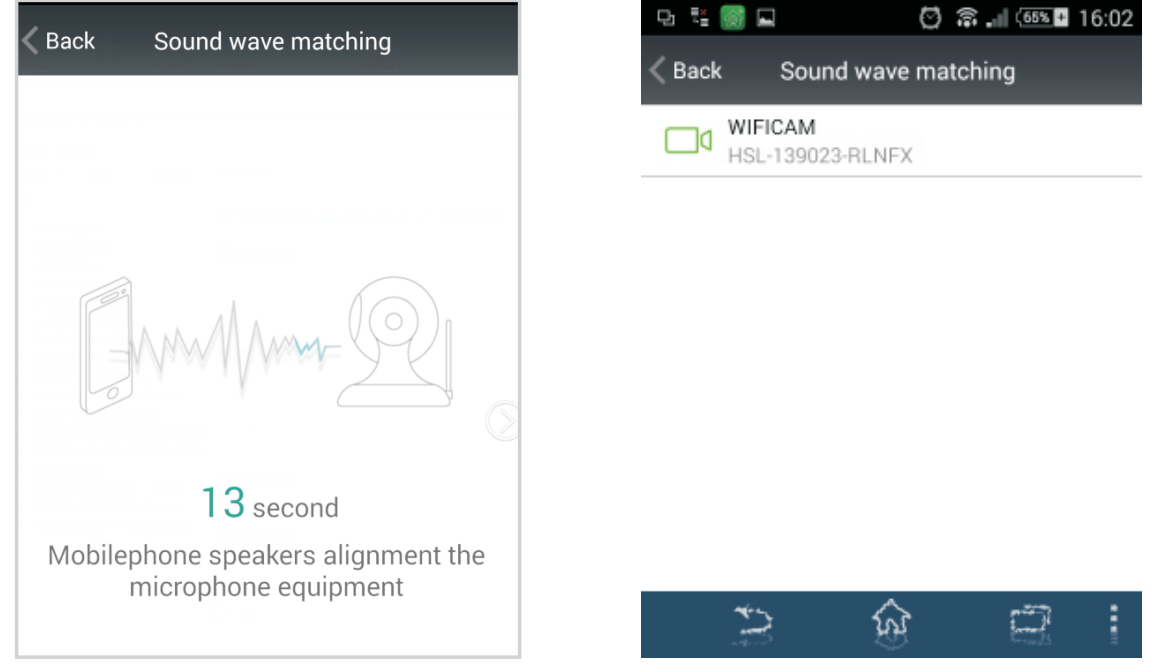

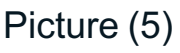

Picture (6)

ID number to conect.Picture (8)

# 3. Access to the network camera ID (Android system mobile client as an example):

- 1). Running mobile application, click 2). Through the LAN and search the
  - on "Add device" . Picture (7)

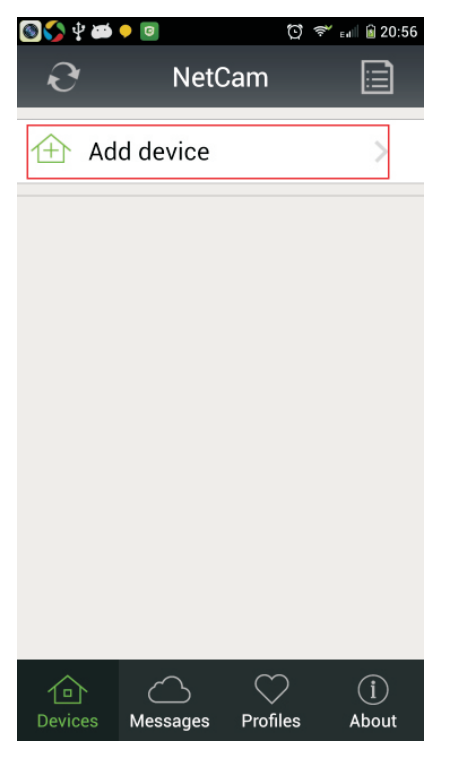

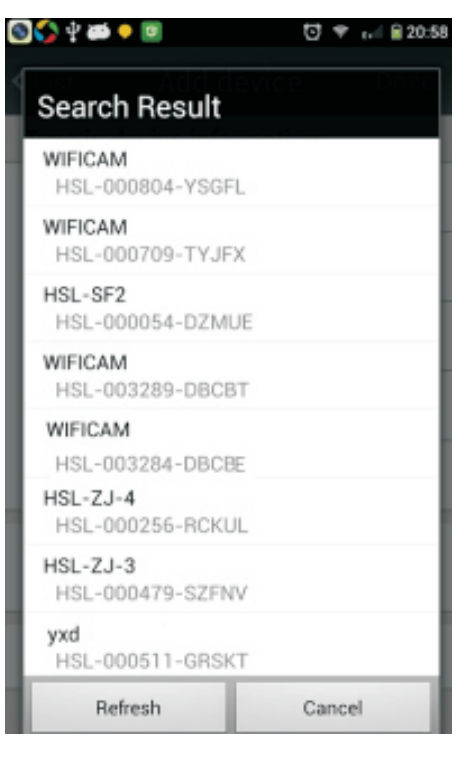

Picture (7)

Picture (8)

3). To get the ID number via bar code scanning equipment. Scans the twodimensional in the base of the camera code label, complete the camera added.Picture(9)

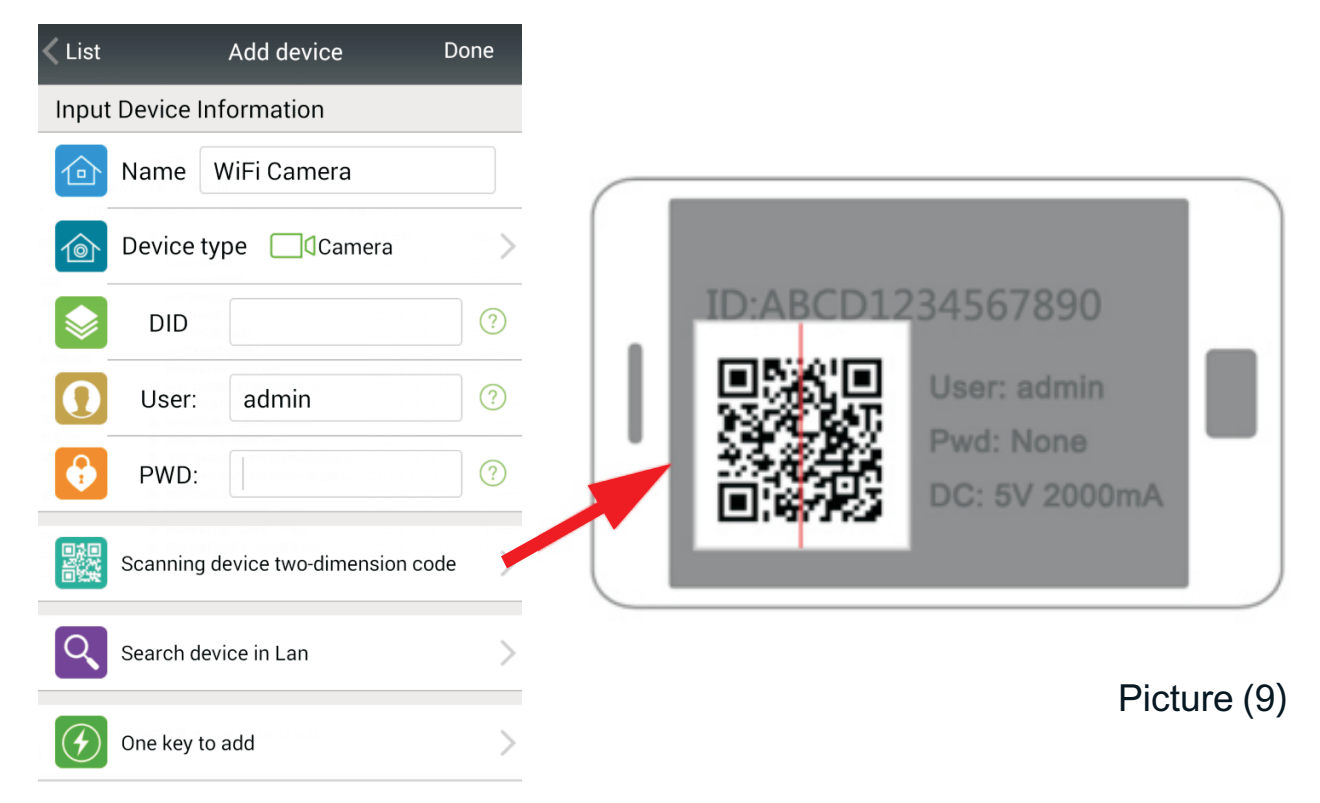

4). By manually entering the network camera device ID, click Finish to add the camera.Picture(10)

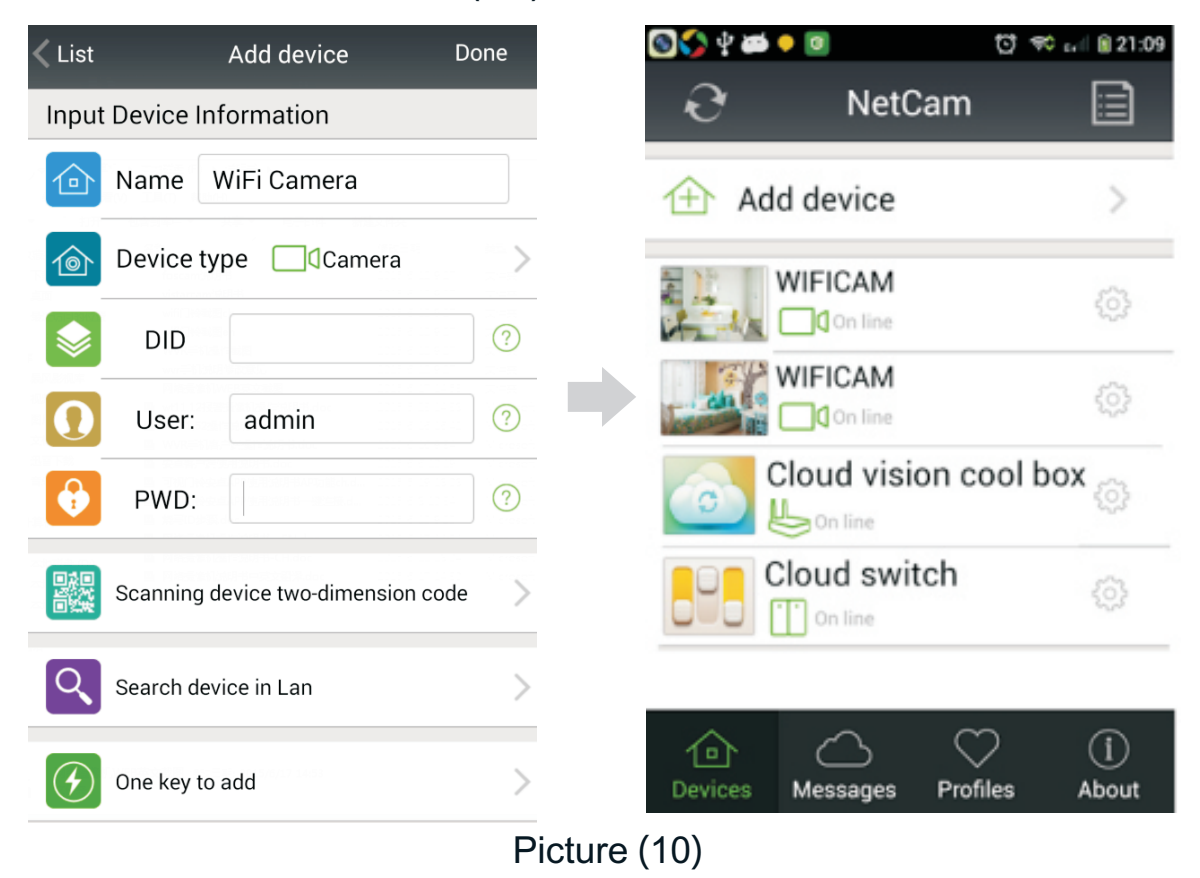

4.Watch Videos(Supported browsers, PC client, mobile client, for example the following figure to phone).

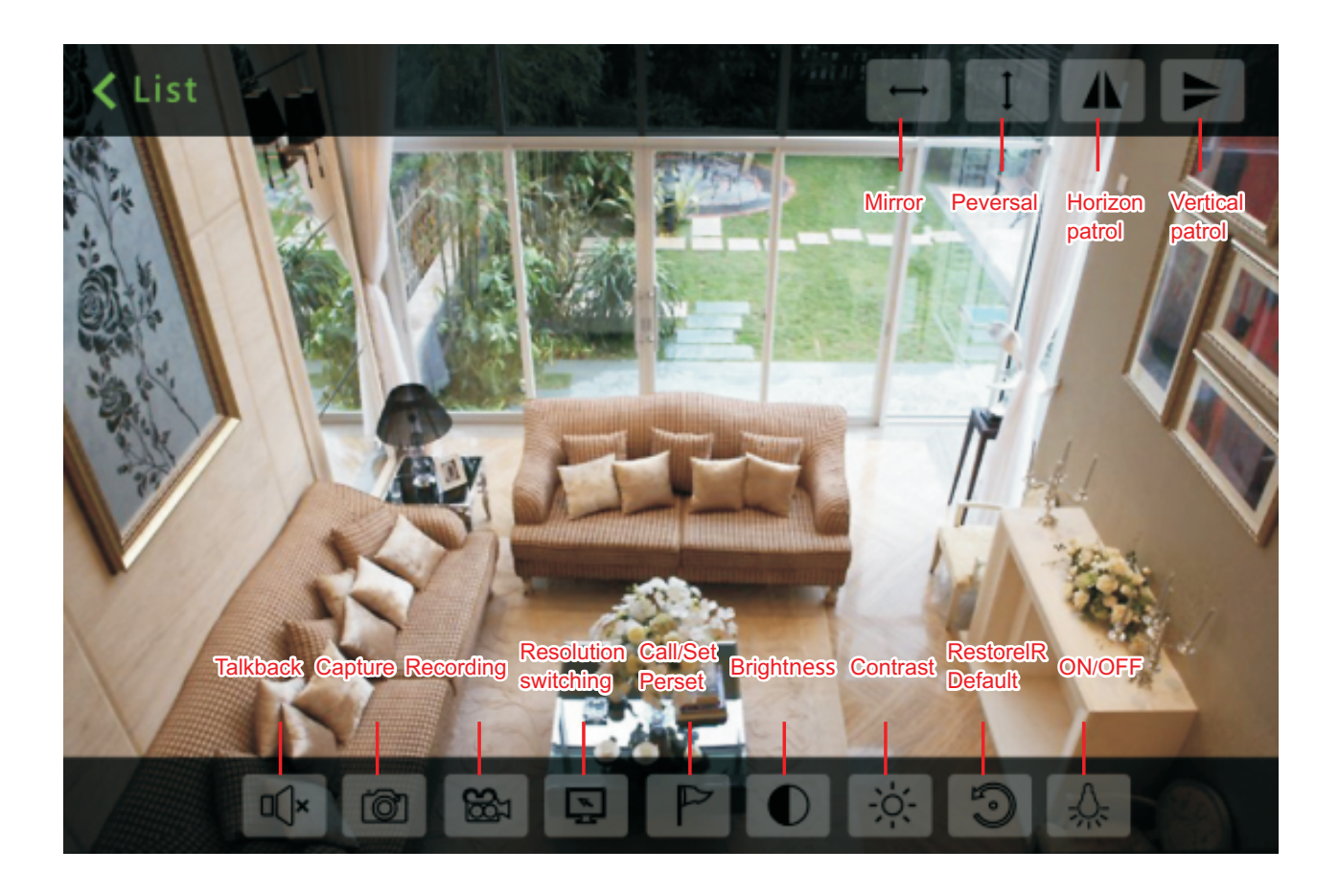

1). Web (IE browser): Search the Network Camera, Double-click the IE browser into the network camera (IPC) video (for the first time need to install the IE plug-in);

2). PC client: Install the PC client add devices(Add a device ID or IP address)watch the IPC videos.

#### Remark:

The fist time user: PC client/Web browsers/Android phones(Android tablet)/Apple(phone or tablet) you need to install the corresponding software.

This device complies with part 15 of the FCC Rules.

Operation is subject to the following two conditions: (1) this device may not cause harmful interference, and (2) this device must accept any interference received, including interference that may cause undesired operation. Changes or modifications not expressly approved by the party responsible for compliance

could void the user's authority to operate the equipment.

**NOTE:** This equipment has been tested and found to comply with the limits for a Class B digital device, pursuant to Part 15 of the FCC Rules. These limits are designed to provide reasonable protection against harmful interference in a residential installation. This equipment generates, uses and can radiate radio frequency energy and, if not installed and used in accordance with the instructions, may cause harmful interference to radio communications. However, there is no guarantee that interference will not occur in a particular installation.

If this equipment does cause harmful interference to radio or television reception,

which can be determined by turning the equipment off and on, the user is encouraged to try to correct the interference by one or more of the following measures:

-- Reorient or relocate the receiving antenna.

-- Increase the separation between the equipment and receiver.

-- Connect the equipment into an outlet on a circuit different

from that to which the receiver is connected.

-- Consult the dealer or an experienced radio/TV technician for help.

To maintain compliance with FCC's RF Exposure guidelines, This equipment should be installed and operated with minimum distance between 20cm the radiator your body: Use only the supplied antenna.